## Správa ďalších odkazov v navigácii

Last updated November 19, 2024

Keď vaše položky dosiahli maximálnu šírku hlavičky, automaticky sa pridajú do podponuky, nie do druhého riadku ponuky.

## Tu môžete spravovať vzhľad podponuky Viac:

**1.** Keď do navigácie pridáte ďalšie stránky, panel vytvorí podponuku Viac s rozbaľovacím zoznamom odkazov.

**2.** Ak chcete zmeniť usporiadanie položiek ponuky a upraviť, ktoré odkazy sa pridajú na podstránku Viac, prejdite do ponuky Nastavenia navigácie a usporiadajte stránky. V tomto príklade sme presunuli stránky ako O nás a Zbierky na hornú stranu a stránky spojené s darčekmi do dolnej časti.

## Na rozšírenie ponuky môžete použiť ovládace tlačidlo so šípkami:

Ak chcete vykonať zmeny, kliknite na tlačidlo Odoslať a potom na Publikovať. Všimnete si, že navigačná lišta je stručnejšia.

Keď do navigácie pridáte novú stránku, automaticky sa pridá do podponuky Viac.